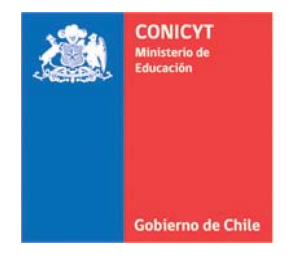

## **Guía para Postulación Concurso** Fondo de Publicación de Revistas Científicas 2014

1. Ingrese a la plataforma de postulación a través del siguiente enlace: <u>http://auth.conicyt.cl/</u>

| ۵      | CONICYT<br>Ministerio de Educación | CONI<br>Comis | CYT<br>ión Nacional de Investigación | Científica y Tecnológica |                                                                                                    |
|--------|------------------------------------|---------------|--------------------------------------|--------------------------|----------------------------------------------------------------------------------------------------|
|        | Gobierno de Chile                  | Po            | stulaciones en                       | Línea                    |                                                                                                    |
| Inicio | Consultas                          | Ayuda         |                                      |                          |                                                                                                    |
|        |                                    |               |                                      |                          |                                                                                                    |
| In     | iciar sesió                        | n             |                                      |                          | Postule en línea a los concursos de CONICYT.                                                        |
|        | Cor                                | reo :         | Correo electrónico                   | 0                        |                                                                                                    |
|        |                                    |               |                                      |                          | ¿Está registrado en el sistema de postulación?<br>Registrarse en el Sistema de Postulación en Línea |
|        | Cla                                | ave :         | Contraseña                           | Θ                        |                                                                                                    |
|        |                                    |               | Continuar                            |                          | Si no recuerda sus datos de ingreso al sistema:<br>Recuperar clave                                  |

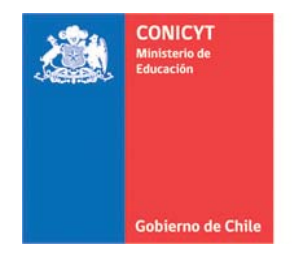

2. Al ingresar verá la siguiente página, donde se suguiere comenzar completando la información del Currículum.

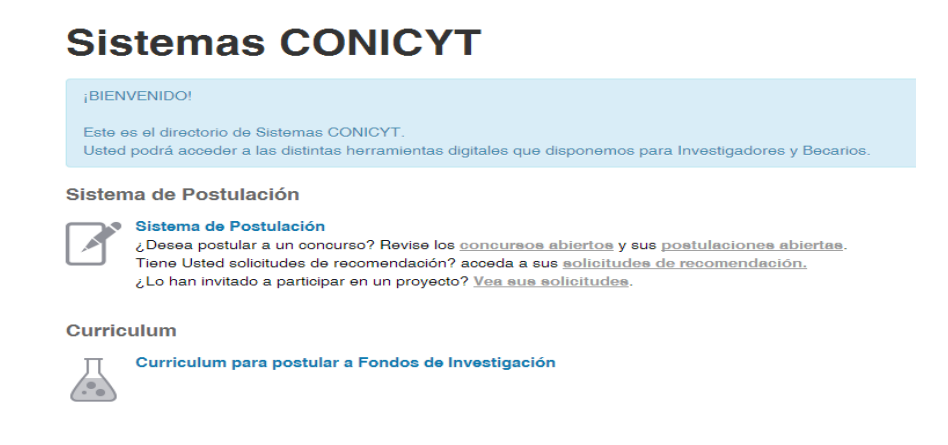

# I. CURRÍCULUM

Información curricular del Editor (a) / Director (a) de la revista responsable de la Postulación. Para el Concurso Fondo de Publicación de Revistas Científicas convocatoria 2014, sólo es obligatorio completar los antecedentes correspondientes a:

- Datos Personales
- Estudios

| <u> </u> | CONICYT<br>Ministerio de Educación | <b>CONICYT</b><br>Comisión Nacional de Investigación Científica y Tecnológica |              |               |                    |       | Ø |
|----------|------------------------------------|-------------------------------------------------------------------------------|--------------|---------------|--------------------|-------|---|
|          | Gobierno de Chile                  | Ро                                                                            | stulacion    | es en Líne    | a                  |       |   |
| Inicio   | Postulacio                         | ones 🔻                                                                        | Curriculum - | Solicitudes 🔻 | Concursos abiertos | Ayuda |   |

#### Currículum - Para Fondos de Investigación

El currículum reúne su información académica y laboral para todos los concursos de los programas de CONICYT. Manténgalo actualizado para facilitar la postulación a cualquier concurso.

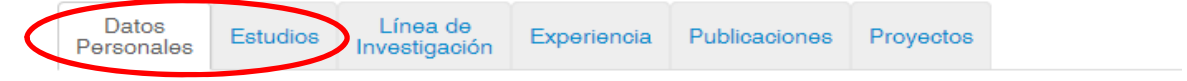

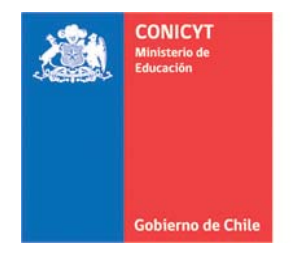

# II. POSTULACIÓN

1. Selecciones la opción "concursos abiertos"

# Sistemas CONICYT

#### ¡BIENVENIDO!

Este es el directorio de Sistemas CONICYT. Usted podrá acceder a las distintas herramientas digitales que disponemos para Investigadores y Becarios.

#### Sistema de Postulación

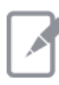

Sistema de Postulación

¿Desea postular a un concurso? Revise os <u>concursos abiertos</u> sus <u>postulaciones abiertas</u>. Tiene Usted solicitudes de recomendación? acceda a sus <u>solicitudes de recomendación</u>. ¿Lo han invitado a participar en un proyecto? <u>Vea sus solicitudes</u>.

#### Curriculum

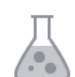

Curriculum para postular a Fondos de Investigación

## 2. Seleccione la opción "postular" del concurso

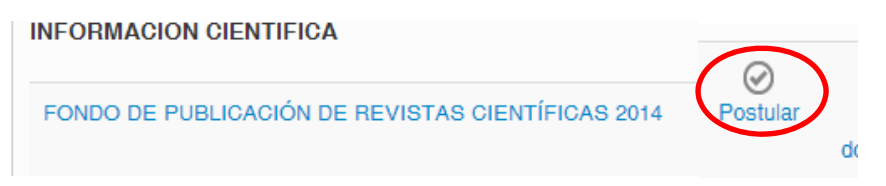

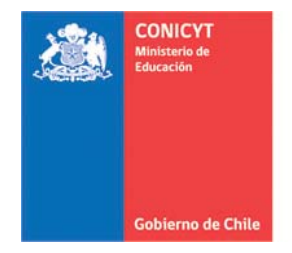

3. Al ingresar se desplegará la información general del concurso en la sección "Inicio".

#### FONDO DE PUBLICACION DE REVISTAS CIENTIFICAS 2014 #53612

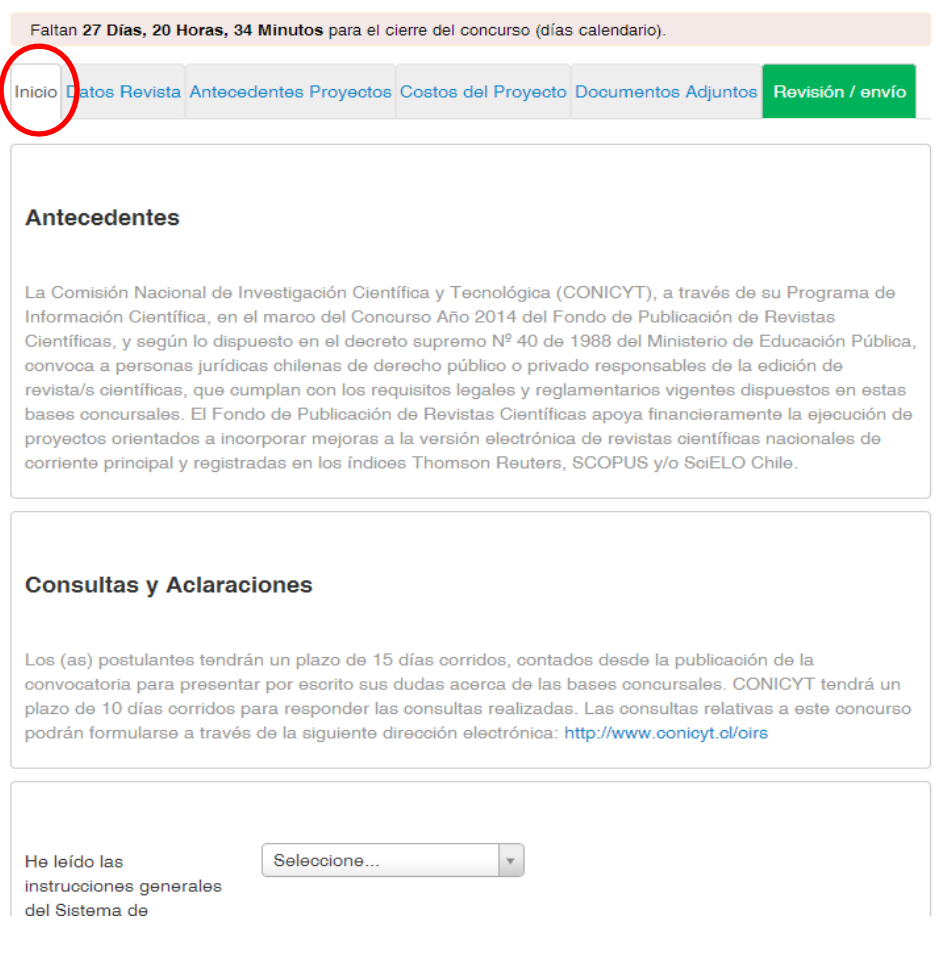

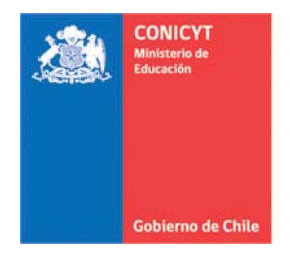

4. Sección "Datos revistas".

Digite el ISSN de la versión electrónica de la revista asociada al proyecto y que se encuentre indexada en Thomson Reuters, SCOPUS y/o SciELO Chile.

| Inicio Datos Revista Antecedentes Proyectos                                                                                     | Costos del Proyecto                           | Documentos Adjuntos               | Revisión / envío |
|----------------------------------------------------------------------------------------------------|-----------------------------------------------|-----------------------------------|------------------|
| Datos Básicos de la Revista                                                                                                    |                                               |                                   |                  |
| Ingrese ISSN electrónico de la revista que postula. Si postula<br>Nota: Ingrese ISSN Utilizando el siguiente formato: 1234-5678 | más de una, puede agregar a<br>8 o 1234-567X. | a continuación otro ISSN electrón | ico.             |
| Ingrese ISSN electrónico:                                                                                                    | В                                             | luscar                            |                  |
| Resultados<br>No se han encontra                                                                                                | ado resultados de su búsqueo                  | da.                               |                  |

## 5. Sección "Antecedentes del proyecto"

Esta sección tiene asociada las siguientes sub secciones:

- **Institución**, que corresponde a la institución responsable del proyecto
- **Datos y descripción**, corresponde a la información descriptiva del proyecto
- **Equipo de trabajo**, corresponde al detalle de los integrantes del equipo que ejecutará el proyecto, los datos de identificación de cada uno y el detalle de las actividades a desarrollar del jefe del proyecto y todos los participantes. El equipo de trabajo puede estar compuesto por personas naturales y jurídicas.
- Actividades, deberán ser descritas en detalle todas las actividades que serán realizadas para llevar a cabo el proyecto, los participantes involucrados en cada una de ellas así como el rol o tarea a desarrollar.

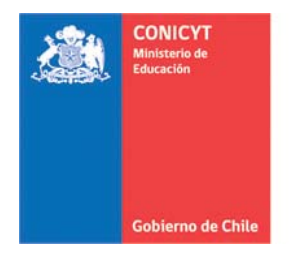

También deberá indicarse el mes de inicio y término de cada una de las actividades.

| Inicio  | Datos Revista   | Anteceden   | tes Proyectos | Costos del   | Proyecto | Documentos Adjunto | s Revisión / envío |
|---------|-----------------|-------------|---------------|--------------|----------|--------------------|--------------------|
| Institu | ición Datos y [ | Descripción | Equipo de Tra | bajo Activid | lades    |                    |                    |

6. Sección "Costos del proyecto"

En esta sección encontrará tres sub secciones:

- Costo de actividades para proyectos
- Costo de actividades para revistas
- Resumen costos del proyecto

FONDO DE PUBLICACIÓN DE REVISTAS CIENTÍFICAS 2014 #53610

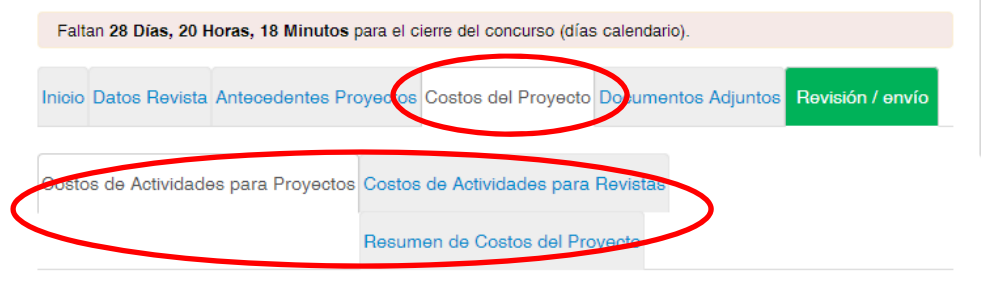

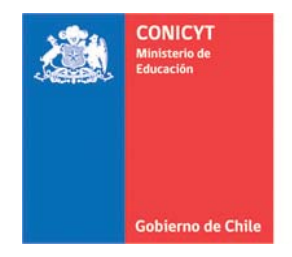

7. Sección "Documentos adjuntos"

Deberá completar con los documentos adjuntos solicitados, estos son:

- **Personería jurídica**, que corresponde a la fotocopia simple donde conste el nombre del representante legal de la institución responsable del proyecto, facultado para la firma del convenio de adjudicación.
- **Plan de trabajo**, corresponde a un formato de planificación en formato xml, donde debe completar con las actividades a realizar en el marco del proyecto y el periodo a considerar en cada una de ellas.

| altan 28 Días, 20 Horas, 17                          | 7 Minutos para el cierre del concurso (días calendario).                 |
|------------------------------------------------------|--------------------------------------------------------------------------|
| cio Datos Revista Antece                             | dentes Proyectos Costos del Proyecto Documentos Adjuntos Revisión / envi |
|                                                      |                                                                          |
| Personería Jurídica                                  |                                                                          |
|                                                      |                                                                          |
| Personería Jurídica                                  |                                                                          |
|                                                      |                                                                          |
|                                                      | Tamano Maximo: TU Mo<br>Extensiones permitidas: PDE                      |
|                                                      | Tipo de documentos: PDF, sin protección, sin encriptación                |
| Plan de Trabajo                                      |                                                                          |
|                                                      |                                                                          |
| Formato base:                                        |                                                                          |
| <ul> <li>Documento de Plan<br/>de Trabajo</li> </ul> | La Descargar                                                             |
| Plan de Trabajo                                      |                                                                          |
|                                                      |                                                                          |
|                                                      | Tamaña Mávima: E Mb                                                      |

FONDO DE PUBLICACIÓN DE REVISTAS CIENTÍFICAS 2014 #53610

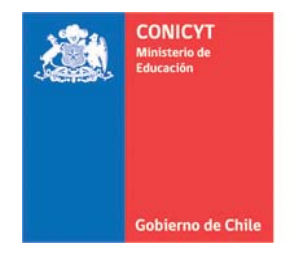

8. Sección "Revisión y envío"

En esta sección podrá revisar su postulación, detectando aquellos campos incompletos y las validaciones correspondientes. Es en este momento que podrá realizar las correcciones respectivas antes de continuar con el paso siguiente.

Luego de realizado este proceso podrá enviar su postulación, descargarla en formato PDF y finalmente se emitirá el comprobante de postulación el que será enviado a su correo electrónico.

| FONDO DE PUBLICACIÓN DE REVISTAS CIENTÍFICAS 2014 #53610                                                                                                    |
|----------------------------------------------------------------------------------------------------|
| Faltan 28 Dias, 20 Horas, 15 Minutos para el cierre del concurso (días calendario).                                                                                                  |
| En esta etapa revise que no existan secciones incompletas tanto en Postulación como en Currículum.<br>Presione el botón "Continuar" sólo si ambas secciones se encuentran completas. |
| Inicio Datos Revista Antecedentes Proyectos Costos del Proyecto Documentos Adjuntos Revisión / envío                                                                                 |
| 1 Revisar 2 Enviar 3 Comprobante                                                                                                    |
| Descargar PDF de la postulación                                                                                                    |

## **SE RECUERDA QUE:**

Los (as) postulantes tendrán un plazo de 15 días corridos, contados desde la publicación de la convocatoria para presentar por escrito sus dudas acerca de las bases concursales. CONICYT tendrá un plazo de 10 días corridos para responder las consultas realizadas.

Las consultas relativas a este concurso podrán formularse a través de la siguiente dirección electrónica: http://www.conicyt.cl/oirs